## **Instructions for Online Class Scheduling for Students**

- Log into your Student Access account (Skyward)
- On the left-hand side under the home tab, select "Schedule"
- A current schedule will appear. (*Core classes and/or other classes scheduled based on student grade level and needs have already been scheduled*)
  - Please review that schedule.
  - Schedules run 7 periods a day earning .50 credit per semester. 8<sup>th</sup> period is an Advisory period which will earn .25 credit for the year.
- You can then select "Arena Scheduling" This is what you should see when you open this tab.

| Arena<br>Scheduling | Period:                      | Subjec | t                     | Teacher: (Last Name) |                             | Apply<br>Filter | Reset<br>Filter | A         | * (Ind)icators:<br>A - Alternate Class F - Class is Full<br>P - Class has Pre-Requisite C - Class has Co-Requisite |       |        |  |
|---------------------|------------------------------|--------|-----------------------|----------------------|-----------------------------|-----------------|-----------------|-----------|----------------------------------------------------------------------------------------------------|-------|--------|--|
|                     |                              | -      | ILSON CREEK           | JR SR I              | HIGH SCHOOL) View/Print Scl | nedule   Sul    | mit So          | hedul     | e   Messages                                                                                                    |       |        |  |
| Gradebook           | Option Fit Seats Avail Cours |        |                       | Course               |                             | Days Meet       | Prd             | Trm       | Teacher                                                                                                    | *Ind  | Grades |  |
| Attendance          | Add                          | Yes    | 10                    | ADULT                | ING 101                     | MTWRF           | 7               | YR        | TRACY WILSON                                                                                                    |       | 09-12  |  |
|                     | Add                          | Yes    | 15                    | AG SCI               | ENCE III                    | MTWRF           | 4               | YR        | AMY JUDGE                                                                                                    |       | 09- 12 |  |
| student into        | Add                          | Yes    | /es 15 AG SCIENCE III |                      | MTWRF                       | 6               | YR              | AMY JUDGE |                                                                                                    | 09-12 |        |  |
| ood Service         | Add                          | Yes    | 10                    | BUSIN                | ESS LAB -USE ONLY FOR SCH   | MTWRF           | 4               | YR        | JACQUELINE FLOETKE                                                                                                 |       | 07-12  |  |
| Schedule            | Add                          | Yes    | 20                    | BUSIN                | ESS LAB -USE ONLY FOR SCH   | MTWRF           | 6               | YR        | JACQUELINE FLOETKE                                                                                                 |       | 07-12  |  |
| activities          | Add                          | Yes    | 15                    | CHEMI                | STRY - 11TH/12TH GRADE      | MTWRF           | 4               | YR        | CHRISTINA CHRISTOPHERSON                                                                                           | Р     | 11- 12 |  |
| Academic<br>History | Add                          | Yes    | 30                    | CHORUS               |                             | MTWRF           | 6               | YR        | GAYNOR EDWARDS                                                                                                    |       | 09-12  |  |
|                     | Add                          | Yes    | 25                    | INTRO                | TO COMPUTER PROGRAM         | MTWRF           | 6               | YR        | ANNA THOMAS                                                                                                    |       | 09- 12 |  |
| ogin History        | Add                          | Yes    | 18                    | CRIMIN               | IAL JUSTICE                 | MTWRF           | 7               | S1        | NICHOLAS WEITZEL                                                                                                   |       | 09-12  |  |
| ~                   | Add                          | Yes    | 20                    | DIGITA               | L MEDIA                     | MTWRF           | 5               | YR        | ANNA THOMAS                                                                                                    |       | 11- 12 |  |
|                     | Add                          | Yes    | 25                    | ENTRE                | PRENEURSHIP                 | MTWRF           | 5               | S1        | CHRISTINA CHRISTOPHERSON                                                                                           |       | 10-12  |  |
|                     | Add                          | Yes    | 25                    | ENTRE                | PRENEURSHIP                 | MTWRF           | 5               | S2        | CHRISTINA CHRISTOPHERSON                                                                                           |       | 10-12  |  |
|                     | Add                          | Yes    | 20                    | HORTI                | CULTURE I                   | MTWRF           | 5               | YR        | AMY JUDGE                                                                                                    |       | 08-12  |  |
|                     | Add                          | Yes    | 30                    | HORTI                | CULTURE II                  | MTWRF           | 5               | YR        | AMY JUDGE                                                                                                    | Р     | 10-12  |  |
|                     | Add                          | Yes    | 18                    | ONLINE               | E SPANISH I                 | MTWRF           | 5               | YR        | JACQUELINE FLOETKE                                                                                                 |       | 10-12  |  |
|                     | Add                          | Yes    | 25                    | ONLINE               | E SPANISH II                | MTWRF           | 5               | YR        | JACQUELINE FLOETKE                                                                                                 |       | 10- 12 |  |
|                     | Add                          | Yes    | 25                    | POP CI               | JLTURE STUDIES              | MTWRF           | 7               | \$2       | ALEXANDER ATACADOR                                                                                                 |       | 09- 12 |  |

To add a class - You can search for a class by period, subject, teacher and click on the add button if available.

| eriod: | Subje | ect Teache                                                                                                    | er (Last Name) |         | Apply Reset A Alternate Class F - Class is Full<br>Filter P - Class has Pre-Requisite C - Class has Co-Requ |                                        |              |                               |          |     |  |
|--------|-------|----------------------------------------------------------------------------------------------------|----------------|---------|----------------------------------------------------------------------------------------------------|----------------------------------------|--------------|-------------------------------|----------|-----|--|
|        |       | Selected Classe                                                                                                    | s   Submit     | -       |                                                                                                    | _                                      | _            |                               | _        |     |  |
| ption  | Fit   | Course                                                                                                    | Days fileet    | Pro     |                                                                                                    | Teach D. Han the                       | Eller and    |                               |          |     |  |
| dd     | No.   | 3-D DESIGN 1                                                                                                    | A              | 1       | 82                                                                                                    | 2. Use the                             | vour sear    | our search by Period. Subject |          |     |  |
| dd     | Yes   | 3-D DEST<br>3-D DEST<br>3-D |                |         |                                                                                                    | and/or Teacher.                        |              |                               |          |     |  |
| bb     | Yes   |                                                                                                    |                |         |                                                                                                    | DAN                                    |              |                               |          |     |  |
| dd     | Yes   | Class to yo                                                                                                    | ur schedul     | е,      | 2                                                                                                    | DAN NEWMAN                             | 10-12        | Fine Arts                     | 10431/01 | 180 |  |
| dd 🦊   | Yes   | 3D ANIMATION                                                                                                    |                | -       | 81                                                                                                    | JASON HESS                             | 10-12        |                               | 81311/01 | 194 |  |
| bb     | Yes   | 3D ANIMATION                                                                                                    | в              | 6       | S2                                                                                                    | JASON HESS                             | 10-12        |                               | 81311/02 | 194 |  |
| dd     | Yes   | 3D ANIMATION                                                                                                    | в              | 8       | -                                                                                                    |                                        | -            |                               | 81311/03 | 194 |  |
| dđ     | Yes   | ACCOUNTING 2 B<br>ACCOUNTING 2 B<br>ADV STUDIES RESEARCH B B                                                                                                    |                |         | 4                                                                                                    | To view a description                  | of the       | Career and Tech               | 83001/01 | 212 |  |
| dđ     | Yes   |                                                                                                    |                |         | course click on the course name                                                                             |                                        |              | Career and Tech               | 83011/01 | 212 |  |
| dd     | Yes   |                                                                                                    |                |         | -                                                                                                    |                                        | Other        | 02001/01                      | 230      |     |  |
| dd     | Yes   | ADV STUDIES RESEARCH                                                                                                    | 8              | 5       | 81                                                                                                    | RACHEL DEFRIEZ                         | 11-12        | Other                         | 02001/02 | 221 |  |
| dd     | Yes   | ADV STUDIES RESEARCH                                                                                                    | в              | 8       | S2                                                                                                    | MINDI PASKINS                          | 11-12        | Other                         | 02002/01 | 230 |  |
| dd     | Yes   | ADV STUDIES RESEARCH                                                                                                    |                |         | -                                                                                                    | -                                      | 11-12        | Other                         | 02002/02 | 221 |  |
| dd     | No    | AEROBICS                                                                                                    |                |         |                                                                                                    |                                        | 12           | Healthy Life                  | 71241/01 | 153 |  |
| đđ     | No    | AEROBICS                                                                                                    | 5. Use t       | ne "    | v Cou                                                                                                    | n box to search for<br>use Description | - 12         | Healthy Life                  | 71241/02 | 153 |  |
| dd     | Yes   | AEROBICS                                                                                                    | cours          |         | , 50                                                                                                    | nos secon pron.                        | 12           | Healthy Life                  | 71241/03 | 153 |  |
| dd     | Yes   | AEROBICS                                                                                                    | (Note: It wi   | II only | y disp                                                                                                    | lay those classes tha                  | Healthy Life | 71241/04                      | 153      |     |  |

There is no "save" button. You are

viewing and changing your schedule in real time. When you return to the View/Print Schedule Tab-That is your schedule. If you have any problems or concerns, please contact the office at 509-345-2541 or <a href="mailto:accook@wilsoncreek.org">accook@wilsoncreek.org</a>.